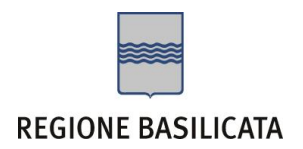

## FASI DA ESEGUIRE ON-LINE

a) Compilazione della "candidatura telematica" secondo il modello illustrato nel formulario.

**Referente**: Dott. Salvatore Cipollaro tel. 0971669029 e-mail: salvatore.cipollaro@regione.basilicata.it

Per le problematiche di natura tecnica il servizio di assistenza è attivo dal lunedì al venerdì (dalle ore 08:00 alle ore 14:00 e dalle ore 15:00 alle ore 18:00)

# Compilazione della "candidatura telematica"

**ATTENZIONE!!!** Per poter interagire correttamente con i contenuti del Portale, è necessario disabilitare preventivamente il blocco dei pop-up del proprio browser internet (l'attivazione del blocco dei pop-up, comporterà la impossibilità da parte del sistema di visualizzare le finestre per l'inserimento dei valori richiesti e/o per la visualizzazione di messaggi di errore).

Ad esempio in Internet Explorer 11:

- 1. Avvia Internet Explorer sulla barra delle applicazioni o sul desktop
- 2. Fai clic sul pulsante Strumenti 😳 e clicca su Opzioni Internet
- <sup>3.</sup> Nella scheda Privacy nella sezione Blocco popup deseleziona, se attiva, la casella di controllo Attiva Blocco popup e quindi tocca o fai clic su OK.

Per accedere a Centrale Bandi ed individuare il bando a cui si intende partecipare, bisogna collegarsi al seguente indirizzo web <u>http://www.regione.basilicata.it</u> e cliccare sulla voce di menu a sinistra "**Avvisi e Bandi**".

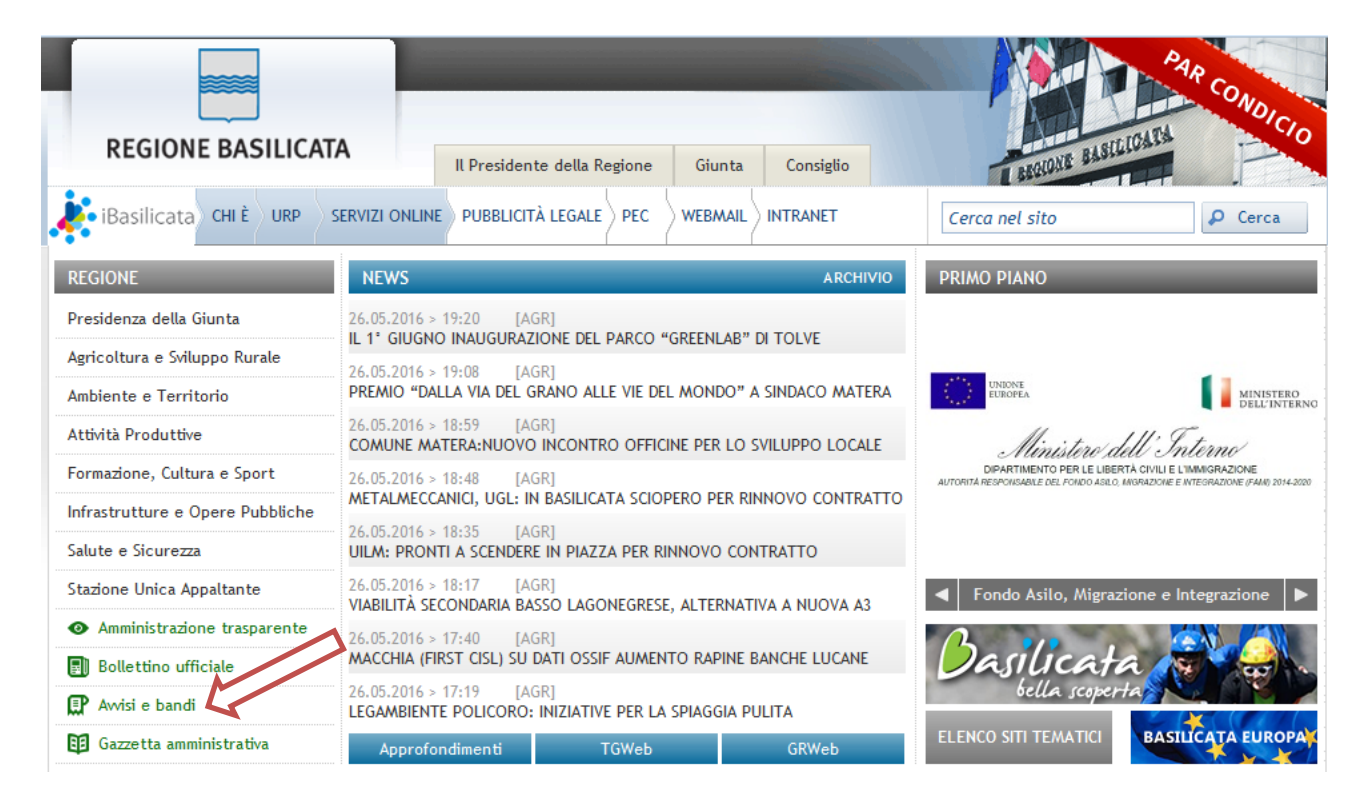

Si accede così nel Portale di Centrale Bandi dove bisogna cliccare su Accedi alle tue Istanze

| 📟 Portale Istituzionale 🔗 Bandi R                                                | egione Basilicata 🛛 🔗 Bandi | i Altri Enti ${\cal O}$ Istanze on-line (a)                                                                                                    | P.E.C. 🍾 Firma Digitale |
|----------------------------------------------------------------------------------|-----------------------------|----------------------------------------------------------------------------------------------------|-------------------------|
| Ricerca rapida                                                                   | Trovati 25 risultati        |                                                                                                    |                         |
|                                                                                  | Tipo Bando                  | Titolo                                                                                                    | L Giorni alla Scadenza  |
| Accedi alle tue istanze<br>Profilo Committente<br>Centro di Competenza Regionale | Concorsi                    | Bando Di Concorso Per L'accesso Al Corso Regionale Di Formazione Specifica In Medicina Generale<br>2022/2025                                   | 2 - Triennio 👸 2        |
| Informazioni                                                                     | 👔 Avviso pubblico           | Avviso Pubblico Per L'ammissione Di Medici, Senza Borsa Di Studio, Al Corso Di Formazione Specifi<br>Medicina Generale - Triennio 2022/2025    | ica In 📑 2              |
|                                                                                  | 🛒 Avviso pubblico           | Avviso Pubblico Per La Formazione Di Un Elenco (Short List) Di Professionisti Esperti - Periti Assicu<br>Ai Veicoli In Ambito Extragiudizial   | urativi 🛐 9             |
|                                                                                  | Avviso pubblico             | Regolamento Per L'iscrizione E L'aggiornamento All'albo Regionale Dello Spettacolo Anno 2023                                                   | <b>14</b>               |
|                                                                                  | Avviso pubblico             | Domanda Annuale Di Inserimento Nella Graduatoria Regionale Della Medicina Generale - Anno 202                                                  | 24 🐻 14                 |
|                                                                                  | Avviso pubblico             | Domanda Annuale Di Inserimento Nella Graduatoria Regionale Di Pediatria Di Libera Scelta - Anno                                                | 2024 🛐 14               |
|                                                                                  | 2 Avviso pubblico           | Avviso Pubblico Per La Candidatura Da Parte Dei Comuni Della Regione Basilicata Ad Attivare Tiroc<br>Professionali Dei Geometri                | cini 👸 24               |
|                                                                                  | Avviso pubblico             | Avviso Pubblico Per Il Sostegno Delle Attività Di Interesse Generale, Di Cui All'art 5 Del D. Lgs 117.<br>Art. 72 Del Codice Del Terzo Settore | /2017 🔠 31              |

## Autenticazione mediante SPID - L'account SPID deve essere di Livello 2 o superiore

Regione Basilicata

sped

Stema Pubblico

di Identità Digitale

eto eto spic

Accedi al servizio con autenticazione SPID.

Accedi al servizio con autenticazione SPID.

Potrai selezionare il provider da te scelto in fase

di registrazione per accedere ai servizi. Ricorda

che con SPID potrai accedere ai tutti i servizi

dila PA nazionale.

Cliccare su "Entra con SPID" e selezionare il provider relativo al proprio account SPID.

Eseguita la fase di autenticazione, solo nel caso in cui le informazioni del profilo utente risultano essere carenti, verrà mostrata la seguente schermata. Tale schermata è dinamica, pertanto saranno visualizzati solo i campi relativi alle informazioni mancanti. Avvalorare obbligatoriamente tutti i campi presenti e cliccare su "Conferma Anagrafica" per proseguire.

**NOTA**: i dati da inserire devono essere quelli relativi all'utente che effettua l'accesso alla piattaforma.

| REGIONE BASILICATA                          |                                                             |  |
|---------------------------------------------|-------------------------------------------------------------|--|
| AGRAFICA UTENTE                             |                                                             |  |
| rofilo utente risulta carente di alcune inf | ormazioni. Compilare obbligatoriamente i campi sottostanti. |  |
| Cognome:                                    |                                                             |  |
| Nome:                                       |                                                             |  |
| Codice fiscale:                             |                                                             |  |
| Data di nascita:<br>[gg/mm/aaaa]            |                                                             |  |
| Indirizzo:                                  |                                                             |  |
| Comune:                                     |                                                             |  |
| Telefono:                                   |                                                             |  |
| Cellulare:                                  |                                                             |  |
| Email:                                      |                                                             |  |
| Conferma anagrafica                         |                                                             |  |

## Accesso Impresa

Selezionare il profilo "Impresa" e inserire il codice fiscale dell'impresa.

| SCELTA DEL PROFILO CHE SI VUOLE UTILIZZARE      Cittadino       Impresa      Impresa     Impresa     Impresa     Impresa     Impresa     Impresa | REGIONE B  | CENTRALE BANDI                            |
|----------------------------------------------------------------------------------------------------|------------|-------------------------------------------|
| Ente                                                                                                    | REGIONE BA | CELTA DEL PROFILO CHE SI VUOLE UTILIZZARE |

Nel caso in cui l'invocazione del servizio InfoCamere non ritorna nessuna impresa associata, procedere con il caricamento manuale dell'anagrafica impresa mediante la seguente schermata

|                                                                                                    | CENTRALE BANDI                                                                                                    |                                                                                                    |
|----------------------------------------------------------------------------------------------------|----------------------------------------------------------------------------------------------------|----------------------------------------------------------------------------------------------------|
| REGIONE BASILI                                                                                                    | CATA                                                                                                    |                                                                                                    |
| ATTENZIONE!!! DALL'INT<br>CODICE FISCALE<br>DELL'AZIENDA CONSAPI<br>STABILITO DALL'ART. 76,<br>ANAGRAFICA IMPRESA | ERROGAZIONE INFOCAMERE NON RISULTA ESSERE IL<br>SE È SICUROIA DI ESSERE IL/LA RAPPRESENTANTE<br>EVOLE DELLE SANZIONI PENALI PREVISTE PER IL (<br>D.P.R. 445/2000 | RAPPRESENTANTE LEGALE DELL'AZIENDA CON<br>LEGALE PUÒ CONTINUARE INSERENDO I DATI<br>CASO DI DICHIARAZIONI MENDACI, COSÌ COME |
| Codice Fiscale:                                                                                                   | Partita IVA:                                                                                                    |                                                                                                    |
| Ragione sociale:                                                                                                  |                                                                                                    |                                                                                                    |
| Città:                                                                                                    | Indirizzo:                                                                                                    |                                                                                                    |
| Telefono:                                                                                                    | PEC:                                                                                                    |                                                                                                    |
| Conferma anagrafica                                                                                               |                                                                                                    |                                                                                                    |

Cliccare su "Conferma anagrafica" e attendere la visualizzazione della pagina personale.

#### Autenticazione mediante CNS da Regione Basilicata

Cliccare su "Regione Basilicata"

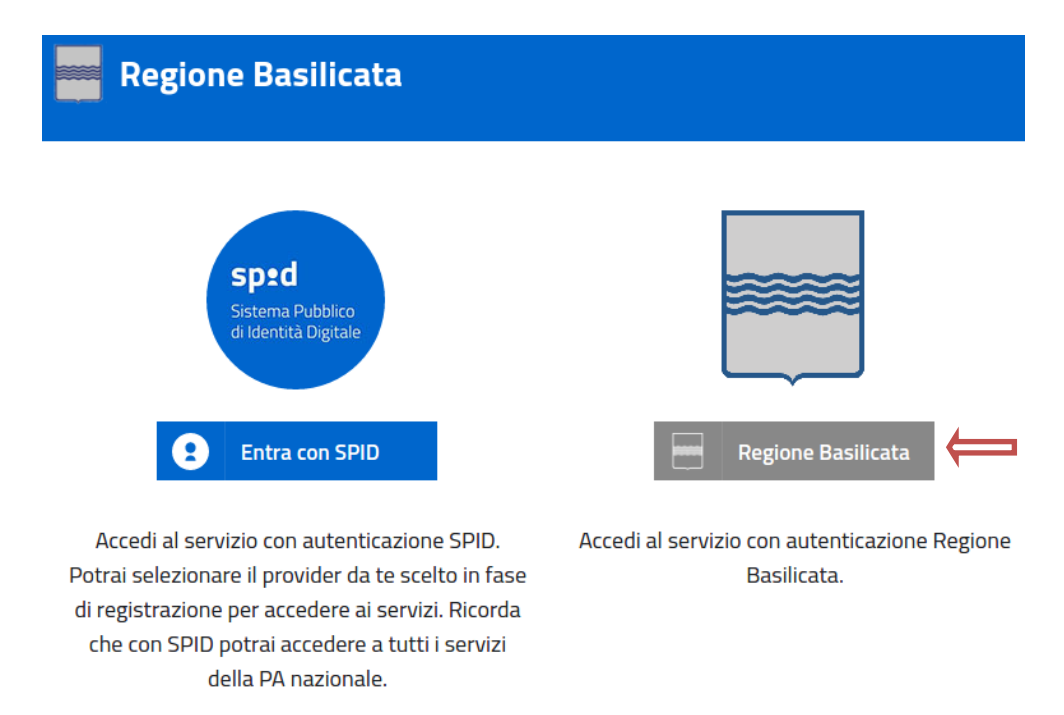

Mediante la seguente schermata, sarà possibile accedere con la Carta Nazionale dei Servizi (SmartCard/USBToken) cliccando sul bottone "Accedi" posto in alto.

| Regione Basilicata                                                                                                    |                                                             |
|----------------------------------------------------------------------------------------------------|-------------------------------------------------------------|
| La tua identità digitale per accedere a<br>tutti i servizi                                                                         | Accedi con Carta Nazionale dei Servizi (SmartCard/USBToken) |
|                                                                                                    | Accedi con Username e Password<br>Nome utente               |
| IMS: il sistema specializzato nell'autenticazione<br>univoca ai servizi della Regione Basilicata, anche<br>da Smartphone e Tablet. | Password                                                    |
| Hai smarrito le tue credenziali?                                                                                                   |                                                             |

Se si è in possesso della CNS Aruba rilasciata da Regione Basilicata, in caso di problemi nell'accesso consultare http://www.firmadigitale.regione.basilicata.it/infocard/pub/Guida-alla-CNS\_6064.

Per assistenza 800.29.20.20 da mobile 0971 471372. Per altre tipologie di CNS far riferimento ai manuali e relativa assistenza dei fornitori.

Eseguita la fase di autenticazione, solo nel caso in cui le informazioni del profilo utente risultano essere carenti, verrà mostrata la seguente schermata. Tale schermata è dinamica, pertanto saranno visualizzati solo i campi relativi alle informazioni mancanti. Avvalorare obbligatoriamente tutti i campi presenti e cliccare su "Conferma Anagrafica" per proseguire.

**NOTA**: i dati da inserire devono essere quelli relativi all'utente che effettua l'accesso alla piattaforma.

|                                                     | CENTRALE BANDI                                           |  |
|-----------------------------------------------------|----------------------------------------------------------|--|
| REGIONE BASILICATA                                  |                                                          |  |
| ANAGRAFICA UTENTE                                   |                                                          |  |
| Il profilo utente risulta carente di alcune informa | izioni. Compilare obbligatoriamente i campi sottostanti. |  |
| Cognome:                                            |                                                          |  |
| Nome:                                               |                                                          |  |
| Codice fiscale:                                     |                                                          |  |
| Data di nascita:<br>[gg/mm/aaaa]                    |                                                          |  |
| Indirizzo:                                          |                                                          |  |
| Comune:                                             |                                                          |  |
| Telefono:                                           |                                                          |  |
| Cellulare:                                          |                                                          |  |
| Email:                                              |                                                          |  |
| Conferma anagrafica                                 |                                                          |  |
|                                                     |                                                          |  |

#### Accesso Impresa

Selezionare il profilo "Impresa" e inserire il codice fiscale dell'impresa.

|            | CENTRALE BANDI                           |
|------------|------------------------------------------|
| REGIONE BA | ASILICATA                                |
| sci        | ELTA DEL PROFILO CHE SI VUOLE UTILIZZARE |
| •          | Cittadino                                |
| •          | Inserire il codice Fiscale Conferma      |
| 0          | Dipendente<br>Regionale                  |
| •          | Ente                                     |
|            |                                          |

Nel caso in cui l'invocazione del servizio InfoCamere non ritorna nessuna impresa associata, procedere con il caricamento manuale dell'anagrafica impresa mediante la seguente schermata

|                                                                                                    | CENTRALE BANDI                                                                                                    |                                                                                                    |
|----------------------------------------------------------------------------------------------------|----------------------------------------------------------------------------------------------------|----------------------------------------------------------------------------------------------------|
| REGIONE BASILICA                                                                                                    | ТА                                                                                                    | - Clinder                                                                                                    |
| ATTENZIONE!!! DALL'INTER<br>CODICE FISCALE SE<br>DELL'AZIENDA CONSAPEV<br>STABILITO DALL'ART. 76, D.<br>ANAGRAFICA IMPRESA | ROGAZIONE INFOCAMERE NON RISULTA ESSERE IL<br>È SICURO/A DI ESSERE IL/LA RAPPRESENTANTE<br>OLE DELLE SANZIONI PENALI PREVISTE PER IL C<br>P.R. 445/2000 | RAPPRESENȚANTE LEGALE DELL'AZIENDA CON<br>LEGALE PUÒ CONTINUARE INSERENDO I DATI<br>CASO DI DICHIARAZIONI MENDACI, COSÌ COME |
| Codice Fiscale:                                                                                                    | Partita IVA:                                                                                                    |                                                                                                    |
| Ragione sociale:                                                                                                    |                                                                                                    |                                                                                                    |
| Città:                                                                                                    | Indirizzo:                                                                                                    |                                                                                                    |
| Telefono:                                                                                                    | PEC:                                                                                                    |                                                                                                    |
| Conferma anagrafica                                                                                                    |                                                                                                    |                                                                                                    |

Cliccare su "Conferma anagrafica" e attendere la visualizzazione della pagina personale.

Terminata la fase di autenticazione, viene visualizzata la schermata della pagina personale.

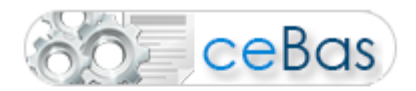

Bando Gestione Bandi Gestione Istanze Elenco quesiti inviati Verifica Mail Gestione Istanze No Metanizzati

Cliccare su Gestione Istanze No Metanizzati,

individuare l'istanza per cui richiedere l'Erogazione ed aprirla cliccando sul Numero di Pratica.

| :a Firmata | Richiesta Erogazio                                                                                                    | ne                                              |         |
|------------|----------------------------------------------------------------------------------------------------|-------------------------------------------------|---------|
|            |                                                                                                    | Complimenti!!! La sua istanza è stata inoltrata |         |
|            |                                                                                                    | Il numero di protocollo associato è : 6666      |         |
|            | ATTENZIONE !!!!<br>Per completare la presentazione della candidatura bisogna necessariamente eseguire le seguenti fasi:<br>1) Compilare il modello<br>2) Cliccare su : "Invio Istanza" > "Genera Istanza"<br>3) Cliccare su : "Invio Istanza" > "Visualizza Istanza" salvare in locale il pdf dell'istanza e firmarlo digit<br>(Attenzione la firma deve essere in corso di validità )<br>4) Cliccare su : "Invio Istanza" > "Allega Istanza Firmata" e allegare il documento firmato in precedenz<br>5) Cliccare su : "Protocolla Istanza Firmata" |                                                 | almente |

Allegato A - Modulo domanda on line

Cliccare su Richiesta Erogazione ed eseguire le fasi indicate nella testata dell'istanza.